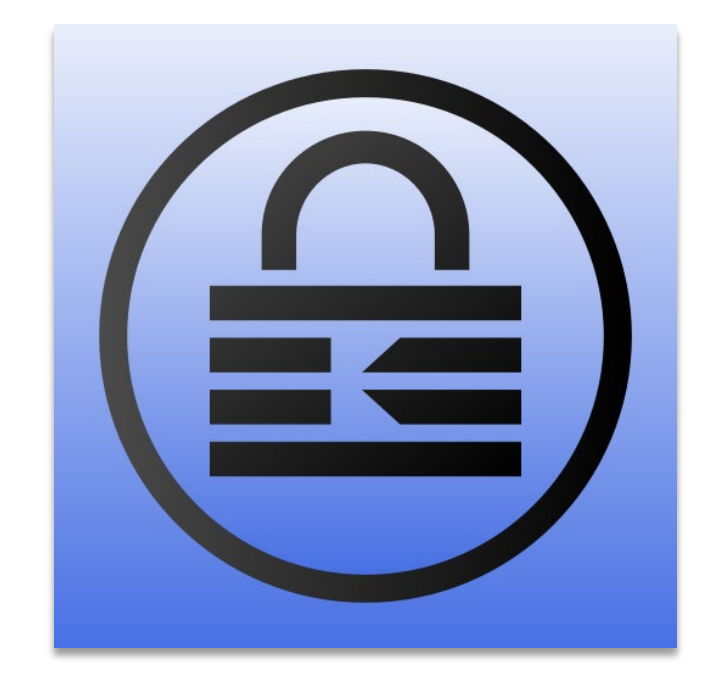

# **KeePass Configuration Guide**

A Beginner's Guide to Getting Started

Created by Abrar Syed Version 2.53.1

### **Table of Contents**

| Getting Started    | . 3 |
|--------------------|-----|
| Introduction       | . 3 |
| Downloads          | .4  |
| For Windows        | .4  |
| For MacOS          | .4  |
| Database           | . 5 |
| Create Database    | . 5 |
| Configure Database | . 6 |
| Help               | . 8 |
| Appendices         | . 9 |

# **Getting Started**

#### Introduction

KeePass is a free, open-source password manager to manage passwords securely. It stores all the passwords in one database, locked with a master key. So one must remember a single master key that unlocks the entire database. Database files are encrypted using the most secure encryption algorithms (AES-256, ChaCha20, and Twofish). For more information, see <u>features</u>.

The purpose of this guide is to detail:

- 1. Download and install process.
- 2. Database creation and configuration.
- 3. Entry update.

While there are various possibilities with KeePass, the instructions in this document provide an overview of how to use the KeePass interface. Using this guide, you can set up and perform essential actions.

Let us set up KeePass before we begin!

### Downloads

This section details the options to download KeePass per operating system and access rights.

#### **For Windows**

#### Installer

Download the <u>EXE</u> file, run it, and follow the steps of the installation program. You need local installation rights.

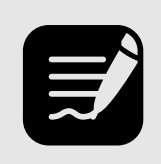

#### Note

Use the Portable version explained below if you do not have local installation rights

#### Portable

Download the <u>ZIP</u> package and unpack it to the local machine or a USB stick. KeePass runs without additional installation and does not store any settings outside the application directory.

#### For MacOS

KeePass provides MacPass, a password manager for the Mac operating system. Download the <u>ZIP</u> package and unpack it to the applications folder to install.

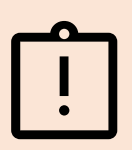

#### Caution

The scope of this document is limited to the working of KeePass in Windows. For MacOS, refer to MacPass <u>documentation</u>.

### Database

#### **Create Database**

- 1. Open the KeePass application.
- 2. Click the New Database icon 😡 on the menu bar to bring up the New Database disclaimer.
- 3. Click the OK button to browse the location to create the database.
- 4. Select the location to save the database and enter the database name. Click the Save button to navigate to the Create Master Key window.
- 5. Enter matching passwords in the Master and Repeat password text boxes. Click the OK button to navigate to the Configure New Database window.

| Create Master Key                                                                                                    |                                            | ×      |  |  |  |
|----------------------------------------------------------------------------------------------------|--------------------------------------------|--------|--|--|--|
| Create Ma<br>C:\Users\Pu                                                                                                    | aster Key<br>blic\Database.kdbx            | U.     |  |  |  |
| Specify a new master key, w                                                                                                    | hich will be used to encrypt the database. |        |  |  |  |
| A master key consists of one or more of the following components. All components that you specify will<br>be required to open the database. If you lose one component, you will not be able to open the database<br>anymore. |                                            |        |  |  |  |
| ✓ Master password:                                                                                                    |                                            | •••    |  |  |  |
| Repeat password:                                                                                                    | 2                                          |        |  |  |  |
| Estimated quality:                                                                                                    | 104 bits                                   | 19 ch. |  |  |  |
| Show expert options:                                                                                                    |                                            |        |  |  |  |
|                                                                                                    |                                            |        |  |  |  |
| Help                                                                                                    | 3 ок                                       | Cancel |  |  |  |

Fig 1: Creating Master Key

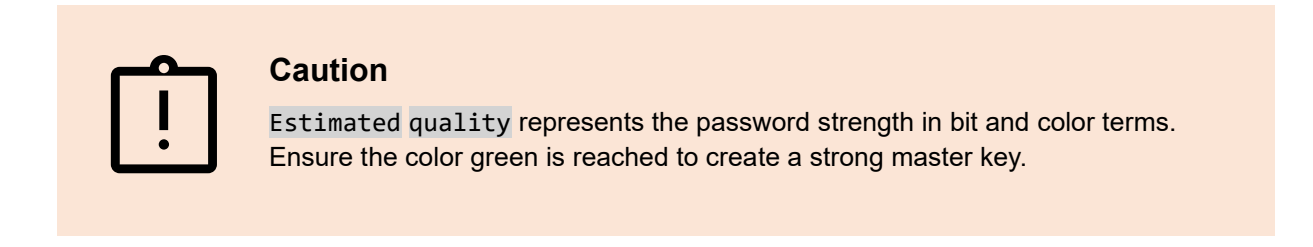

#### **Configure Database**

1. Enter the Database name and description. Click the OK button to activate the Emergency sheet notification.

| Config    | ure New Database                                   | ×      |
|-----------|----------------------------------------------------|--------|
| <b>j</b>  | Database Settings<br>C:\Users\Public\Database.kdbx |        |
| General   | Security Compression Recycle Bin Advanced          |        |
| Databas   | se name: Sample database 1                         |        |
| Databas   | se description:                                    |        |
| This is a | a sample database. 2                               | ^      |
| Defaultu  | user name for new entries:                         | ~      |
| Cust      | tom database color:                                |        |
| Help      | 3 ок                                               | Cancel |

Fig 2: Entering Database Details

2. Click the Print button to print the emergency sheet or the Skip button to navigate the database window.

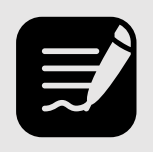

Note

It is recommended that you create an emergency sheet for your database.

#### **Edit Entries**

- 1. Right-click an entry to edit it in the Edit Entry window.
- 2. Edit the entry details and click the OK button to close the Edit Entry window.

| Edit Entry         | ×                                              |          |
|--------------------|------------------------------------------------|----------|
|                    | dit Entry<br>'ou're editing an existing entry. | V.       |
| General Advi       | anced Properties Auto-Type History             |          |
| <u>T</u> itle:     | New Entry                                      | lcon: 🔑  |
| <u>U</u> ser name: | User Name                                      |          |
| Password:          | •••••                                          | •••      |
| <u>R</u> epeat:    | •••••                                          | <b>~</b> |
| Quality:           | 14 bits                                        | 8 ch. 🕥  |
| UR <u>L</u> :      | https://keepass.info/                          |          |
| <u>N</u> otes:     | Notes                                          |          |
|                    |                                                |          |
|                    |                                                |          |
|                    |                                                |          |
|                    |                                                |          |
| Expires:           | 11/ 2/2022 12:00:00 AM                         |          |
|                    |                                                |          |
| 🚿 T <u>o</u> ols   | ОК                                             | Cancel   |

Fig 3: Editing Entry Details

3. Click the Save icon after editing or adding entries to create a permanent record in the database. Failure to do so results in the loss of complete data.

# Help

Visit the KeePass <u>Help Center</u> and the <u>FAQs</u> for further assistance using the application.

# Appendices

#### References

KeePass Password Safe. (2023, 01 09). *KeePass Password Safe*. Retrieved from KeePass: https://keepass.info/index.html